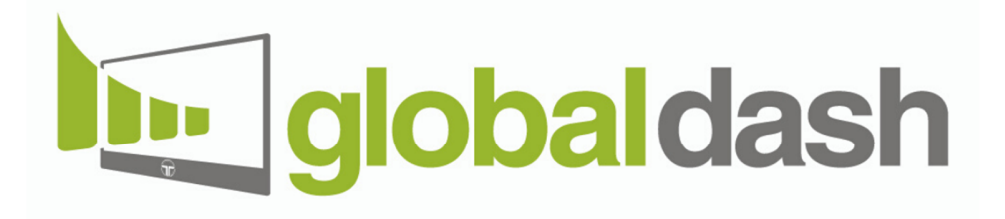

# A step-by-step guide for Admin users that want to master their dashboard

Global Dash is a product of T-Consulting Srl

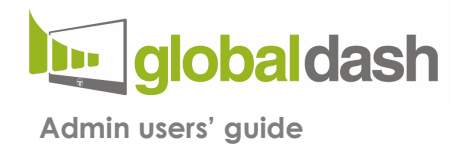

# INTRODUCTION

Hi, and welcome to Global Dash online guide!

#### GD is a dashboard that collects all the alerts generated by different sources

With GD, you can keep an eye on every one of your clients' alerts, keeping them in one place without having to waste your time checking each source separately and cutting out the risk of missing an alert.

Let's start with the

## **MAIN INTERFACE**

| T-CONSULTING | 158<br>Total D |              | 0<br>Emergency       | 4<br>critic | 23<br>Warning                 | <b>131</b><br>Info |
|--------------|----------------|--------------|----------------------|-------------|-------------------------------|--------------------|
| Cliente 10   | SOURCE -       | CUSTOMER -   | ENTITY +             |             | ALERT TYPE                    | DATE               |
| iente 11     |                | CLIENTE 2    | ProCurve Switch 2510 | CRITICAL    | Network Element Offline       | 2019-12-18 1       |
| -            | 13             | CLIENTE 4    | routemate.hq         | CRITICAL    | Network Element Offline       | 2019-12-18 0       |
| e            | 13             | CLIENTE 4    | movicon.hq           | CRITICAL    | Network Element Offline       | 2019-12-17 1       |
|              | 13             | CLIENTE 4    | sharepoint-srv.hq    | CRETICAL    | Network Element Offline       | 2019-12-14 0       |
|              | S              | CLIENTE 10   | General License clie | WASHNENG    | License exceeded: (8/7)       | 2019-12-18 1       |
|              | W              | CLIENTE 13   | General License clie | WARNING     | License exceeded: (69/67)     | 2019-12-18 1       |
|              | W              | CLIENTE 21   | General License clie | WANNING     | License exceeded: (14/13)     | 2019-12-18 1       |
|              | W              | CLIENTE 24   | General License clie | WARHING     | License exceeded: (26/20)     | 2019-12-18 1       |
|              | S              | CLIENTE 6    | General License clie | WARNING     | License exceeded: (37/32)     | 2019-12-18 1       |
|              | S              | T-CONSULTING | General License tc i | WARNING     | License exceeded: (33/29)     | 2019-12-18 1       |
|              | 13             | CLIENTE 4    | fileserver.hq        | WARNING     | fileserver.hq has 0% f        | 2019-12-16 1       |
|              | 13             | CLIENTE 4    | vd-22.hq             | WARNING     | vdfiose-2.hg has 2% fr        | 2019-12-16 1       |
|              | 18             | T-CONSULTING | dc01.datacenter      | WARKING     | A user account was locked out | 2019-12-16 0       |
|              | 18             | CLIENTE 2    | dc2.fc               | WALDONG     | A user account was locked out | 2019-12-151        |

This is what GD main interface looks like: it's the place from where we can monitor all the alerts.

Global Dash is a product of T-Consultng Srl

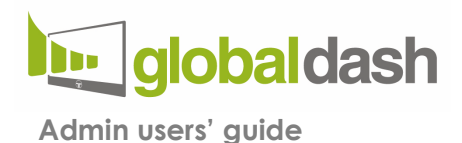

On the top right side, we can see the 4 main counters: each of them shows how many alerts we must manage for each level of severity.

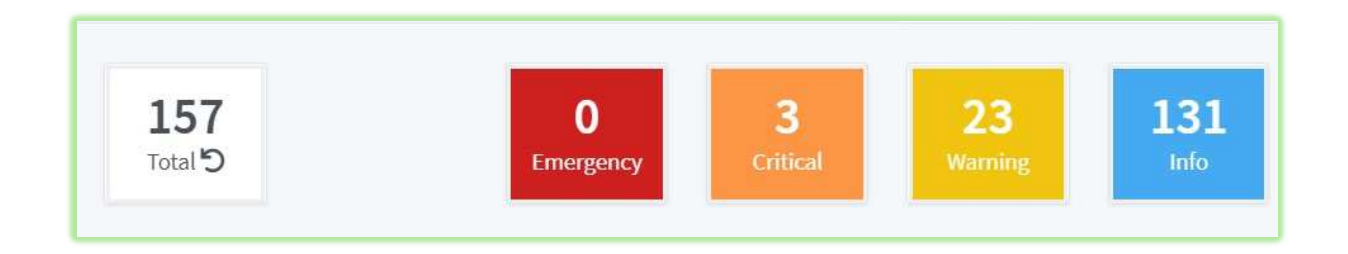

On the left side, instead, we can find a bar graph that shows the total number of alerts for each customer, divided by severity level.

By placing the mouse pointer over the bar corresponding to a customer, a hover appears with the count of alerts belonging to the customer, also divided by severity level.

By clicking on the checkboxes at the bottom of the graph, you can filter it by severity level.

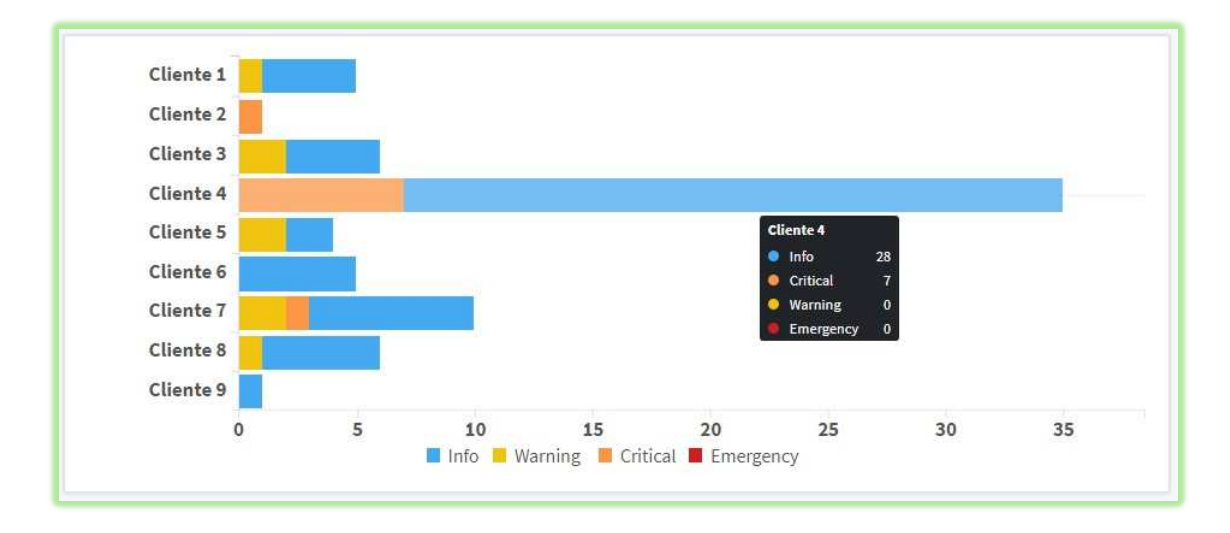

Global Dash is a product of T-Consultng Srl

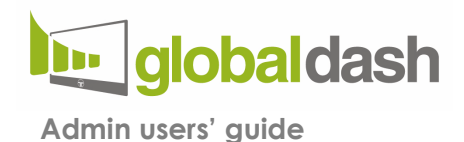

Global Dash keeps in memory all the customers for whom it has received an alert; for this reason, in this graph, some bars are empty. These correspond to customers for whom you have received at least one alert in the past.

By clicking on the bar of a specific customer, you filter the alerts shown on the right, and you only see the alerts of that selected customer.

To return to the full view, click the "Total" button.

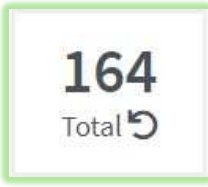

Let's go back on the **right side** of the interface: here on top, you can find the **list of all the alerts that are currently active on all the sources.** By clicking on the dropdown menus above the list and selecting one or more voices, you can filter the chart.

| SOURCE - | CUSTOMER - | ENTITY -             | SEVERITY - | ALERT TYPE                     | DATE                               |
|----------|------------|----------------------|------------|--------------------------------|------------------------------------|
| 15       | CLIENTE 13 | dc01.datacenter      | WARNING    | A user account was locked out  | 2019-12-02 09:29:19                |
| 15       | CLIENTE 2  | dc2.fc               | WARMING    | A user account was locked out  | 2019-12-01 15:04:56                |
| 3        | CLIENTE 5  | Member2              | WARNING    | Firmware Change on Network Ele | 2019-10-30 12:11:46                |
| 3        | CLIENTE 8  | ProCurve Switch 2900 | WARNING    | Interface Status Mismatch      | 2019-10-17 15:31:57                |
| 3        | CLIENTE 5  | HP-2530-48G-PoEP     | WARNING    | Configuration Polling          | 2019-06-02 11:00:00                |
| 3        | CLIENTE 6  | HPCB62FC             | WARNING    | Printer - Out of Paper         | 2019-04-24 10:58:45                |
| W        | CLIENTE 20 | SERVER1              | INFO       | Not seen since 2019-12-11T17:2 | 2019-12-11 17:24:43                |
| W        | CLIENTE 13 | AP                   | INFO       | Not seen since 2019-12-11T13:3 | 2019-12-11 13:36:33                |
| W        | CLIENTE 13 | SERVER1              | INFO       | Not seen since 2019-12-10T23:1 | 2019-12-10 23:15:09                |
| W        | CLIENTE 20 | BIZCLIM-PC08         | INFO       | Not seen since 2019-12-10T12:2 | 2019-12-10 12:24:54                |
| W        | CLIENTE 6  | PC-COMM              | INFO       | Not seen since 2019-12-10T08:0 | 2019-12-10 08:06:41                |
| W        | CLIENTE 20 | BIZCLIM-PC08         | INFO       | Not seen since 2019-12-09T10:3 | 2019-12-09 10:30:13                |
| W        | CLIENTE 13 | NBPA                 | INFO       | Not seen since 2019-12-09T10:2 | 2019-12-09 10:2 <mark>9:</mark> 07 |
| W        | CLIENTE 10 | B50-30LENOVO         | INFO       | Not seen since 2019-12-09T07:0 | 2019-12-09 07:06:40                |
| -        | CURNITE 10 | MOCA                 | 1777793B   | Nations since 1010 13 07T1E-E  | 2010 12 07 16,67,67                |

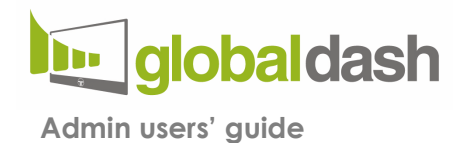

Let's make an example: by clicking on the "info" counter on the top right corner, I see only "info" alerts. I can build on this filter, adding more by selecting an item from the dropdown menus.

Selecting **Auvik** from the SOURCE dropdown menu, and then selecting a customer's name, GD shows me a list of all the alerts generated by this customer and collected by Auvik.

| AUVIK - CUSTOMER - ENT            | ITY - SEVERITY -        | ALERT TYPE                     | DATE                                         |
|-----------------------------------|-------------------------|--------------------------------|----------------------------------------------|
| Î                                 | ve Switch 2510 CRITICAL | Network Element Offline        | 2019-12-19 10:2                              |
| Seleziona Tutto Deseleziona Tutto | CRITICAL                | Auvik Collector Disconnected   | 2019-12-19 09:3                              |
| AUVIK 🗸                           | 106zl WARNING           | High CPU Utilization           | 2019-12-12 02:1                              |
| DATTO<br>KASEYA                   | er2 WARNING             | Firmware Change on Network Ele | 2019-10-30 12:1                              |
| WEBROOT                           | ve Switch 2900 WARNING  | Interface Status Mismatch      | 2019-10 <mark>-</mark> 17 <mark>1</mark> 5:3 |
| CLIENTE 5 HP-25                   | 30-48G-PoEP WARNING     | Configuration Polling          | 2019-06-02 11:0                              |
| CLIENTE 6 HPCB                    | 62FC WARNING            | Printer - Out of Paper         | 2019-04-24 10:5                              |
| CLIENTE 4 ProCu                   | rve Switch 4208         | Different VLAN Number          | 2019-11-15 21:4                              |
| CLIENTE 8 HP-E5                   | 406zl                   | Trunk Port Not Shared          | 2019-10-31 01:1                              |
| CLIENTE 8 HP-E5                   | 406zl                   | Trunk Port Not Shared          | 2019-09-10 16:3                              |
| CLIENTE 8 HP-E5                   | 406zl                   | Trunk Port Not Shared          | 2019-09-10 16:3                              |
| CLIENTE 4 HP 18                   | 20 INFO                 | Trunk Port Not Shared          | 2019-09-03 16:5                              |
| CLIENTE 4 HP 18                   | 20                      | Trunk Port Not Shared          | 2019-09-03 16:5                              |
| CLIENTE 4 HP 18                   | 20 INFO                 | Trunk Port Not Shared          | 2019-09-03 16:5                              |

To go back to the full list, I only must click on "total."

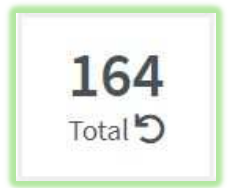

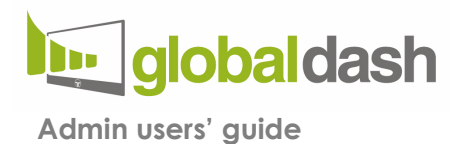

Scrolling further down, you see all the **recurring alerts**.

| SOURCE | ٥   | CUSTOMER | ٥    | ENTITY               | ٥ | SEVERITY  | ٥ | ALERT TYPE                 | ٥ | OCCURRENCES TODAY | * | TOTAL OCCURRENCES IN 30 DAY |
|--------|-----|----------|------|----------------------|---|-----------|---|----------------------------|---|-------------------|---|-----------------------------|
| -      |     |          |      | 3.9                  |   | -         |   |                            |   |                   |   |                             |
| ~      | CLI | ENTE 2   | Prot | urve Switch 2510G-24 |   | CRETICAL  | N | etwork Element Offline     |   | 24                |   | 69                          |
| 3      | CLI | ENTE 6   | HP-2 | 530-Net1             |   | CRETICAL. | N | etwork Element Offline     |   | 2                 |   | 19                          |
| $\sim$ | CLI | ENTE 4   | ups  |                      |   | CRITICAL  | U | PS - Possible Power Outage |   | 2                 |   | 3                           |
| 3      | CLI | ENTE 6   | HP-2 | 530                  |   | CRITICAL  | N | etwork Element Offline     |   | 1                 |   | 34                          |
| 3      | CLI | ENTE 2   | Swit | ch                   |   | CRETICAL  | N | etwork Element Offline     |   | 1                 |   | 18                          |
| 3      | CLI | ENTE 4   | Ruci | usAP1                |   | WARMING.  | н | igh Interface Utilization  |   | 1                 |   | 14                          |
| 18     | CLI | ENTE 2   | app  | erver2.root          |   | CRETICAL  | N | etwork Element Offline     |   | 1                 |   | 12                          |
| 3      | CLI | ENTE 4   | SW1  | 320                  |   | CRITICAL  | N | etwork Element Offline     |   | 1                 |   | 11                          |
| 18     | CLI | ENTE 4   | vd.h | 9                    |   | CRITICAL  | N | etwork Element Offline     |   | 1                 |   | 4                           |
| 159    | CUI | ENTE 4   | vd-4 | ho                   |   | CONTRACT. | N | etwork Element Offline     |   | 1                 |   | 3                           |

#### These are the alerts that come up on a recurring time frame that you can set up

We can filter these alerts as well, by writing in the search field or clicking an item in the chart. To go back to the full list, all I must do is delete the queries I entered in the search boxes.

This chart is essential to monitor the alerts that come up but self-resolve multiple times during a specific time frame.

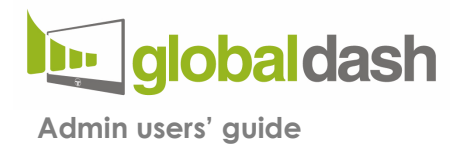

# **MANAGE CUSTOMERS**

Let's move to the top-right menu and open the "manage customers" page.

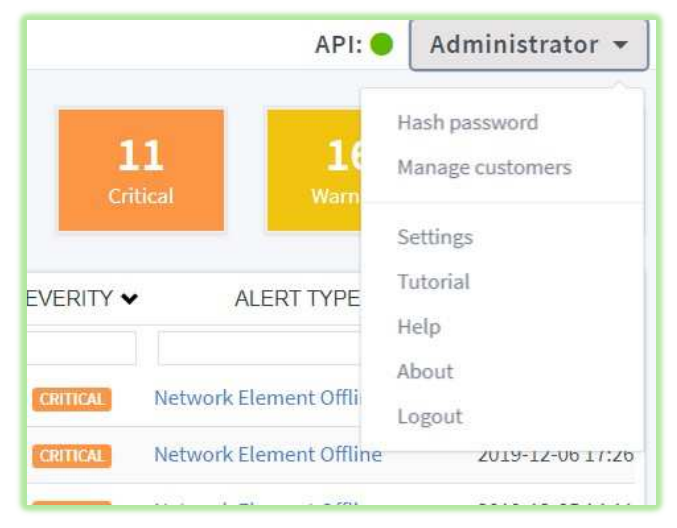

From here, we can manage our customers' labels and access three main features:

- 1 -Create a customer "user" access
- 2-Names merging for a cohesive view.
- 3- "Alert disabling" for a single customer.

At the bottom of the page, you can see the "orphan customers "section.

**These fields get populated when GD receives an alert from a given source**. Starting from here, we can drag a single field to the matching color column to assign a specific name to a specific tenant.

#### GD prevents you from assigning a name to the wrong column.

Dragging an "orphan" field on the "create new customer" automatically fills "Username" e "customer" fields; by adding a password and clicking on "create user," we make a brand-new costumer available.

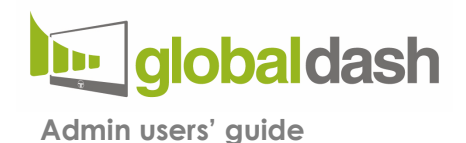

Often, we use different names for the same clients when we register them on different platforms. On this page, you can merge all the different names into one, so that you won't see multiple rows in the bar graph chart for the same client.

| -         |            |           |   |   |   |   |            |   |   |   |   |
|-----------|------------|-----------|---|---|---|---|------------|---|---|---|---|
| CUSTOMER  | USERNAME   | PASSWORD  | ~ | ٥ | d | ٥ | 13         | ٥ | W | ٥ |   |
| liente 10 | cliente 11 | ******    |   |   |   |   |            |   |   | 6 | 0 |
| iente 11  | cliente 11 | ********* |   |   |   |   | cliente 11 |   |   | a | S |
| liente 12 | cliente 12 | •••••     |   |   |   |   | cliente 12 |   |   | 4 | 6 |

Also, from here, we can disable a user. By clicking on the box around the colored label, you stop seeing the alerts for that specific client on that specific source. To enable it, you must click again in the same box.

| globaidash   |            |           |           |   |           |   |            |     | API: 🔵     | Admir | nistra | tor 🔻 |
|--------------|------------|-----------|-----------|---|-----------|---|------------|-----|------------|-------|--------|-------|
| Customers me | rge        |           |           |   |           |   |            |     |            | т     | Dele   | ted   |
| CUSTOMER     | USERNAME   | PASSWORD  |           | ٥ | d         | ٥ | 15         | ٥   | W          | ٥     |        |       |
| Cliente 1    | cliente 1  | ******    |           |   |           |   |            | -17 | cliente 1  |       | ß      | Ŧ     |
| cliente 3    | cliente 3  | ******    |           |   | Cliente 3 |   | Cliente 3  |     |            |       | B,     |       |
| cliente 7    | cliente 7  |           |           |   |           |   |            |     | cliente 7  |       | ß      | Ŧ     |
| cliente 2    | cliente 2  | ********* | cliente 2 |   |           |   | cliente 2  |     |            |       | ß      | T     |
| cliente 21   | cliente 21 | ********  |           |   |           |   | cliente 21 |     | cliente 21 |       | ß      | ¥     |
| cliente 4    | cliente 4  |           | cliente 4 |   |           |   | cliente 4  |     | cliente 4  |       | ß      | 8     |
| cliente 5    | cliente 5  | ******    | cliente 5 |   |           |   | cliente 5  |     |            |       | ß      | Ŧ     |
| cliente 6    | cliente 6  | ********* | cliente 6 |   |           |   | cliente 6  |     | cliente 6  |       | ß      |       |
| cliente 8    | cliente 8  |           |           |   |           |   | cliente 8  |     |            |       | ľ      | Ŧ     |

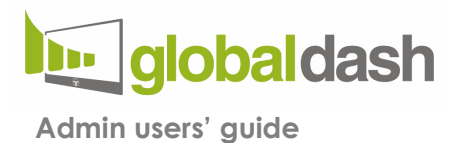

| •••••  |                                         |         |
|--------|-----------------------------------------|---------|
|        |                                         | Cliente |
|        | Are you sure you want to enable/disable |         |
| ****** | that source for this customer?          | cliente |
| ****** | Confirm Cancel                          | cliente |
|        |                                         | cliente |
| *****  | cliente 5                               | cliente |
| ****** | cliente 6                               | cliente |

If you want to delete a user, you can click on the trashcan icon, and it's moved into the "deleted" section. This section works as a recycle bin: By entering it, you can to decide whether you want to delete it permanently or restore it.

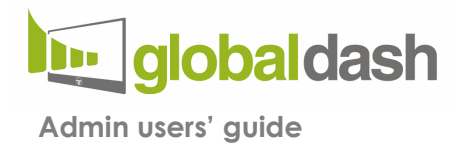

## **SETTINGS**

In the setting page, we first meet the "General settings" of GD.

| General settings                                                 |
|------------------------------------------------------------------|
| Name displayed                                                   |
| Administrator                                                    |
| Number of days for the chart in the user page. Between 30 and 90 |
| 30                                                               |
| Number of days to display on occurences table. From 3-30         |
| 30                                                               |
| Choose the source that will create users automatically           |
| Kaseya 🔹                                                         |
| Default password for auto-created users:                         |
| Globaldash is whitelabel, upload your logo                       |
| Scegli file Nessun file selezionato                              |
|                                                                  |
| Save settings                                                    |

Let's see them one by one as you encounter them by scrolling the page

1. "Name displayed" – is the name you want to see on the top right corner of your interface.

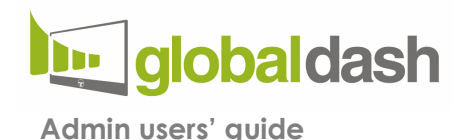

2. "**Number of days for the chart in the user page**" – is the time frame you want your clients to see their alerts in their view of the GD

3. "**Number of days to display on occurrence table**" – is the time frame you set up for recurring alerts

4. "Choose the source that is going to create users automatically" – by default, no source is selected, and by clicking on the lock, you unblock the selection field. Here you can choose the source you want to set as the one that automatically creates your customers.

Let's take an example: If GD receives an alert from Kaseya VSA referred to a customer that is not on the client list yet, GD creates one from scratch. Below the selection boxcan see a random and unique tenant password that is assigned to each new customer. After picking your source of choice, we recommend that you won't change it to avoid the creation of duplicates.

5. "Global Dash is white-label; upload your logo" – here you can upload your logo or the logo you want to see on the top left corner on the main page.

Scrolling down we can set up our sources.

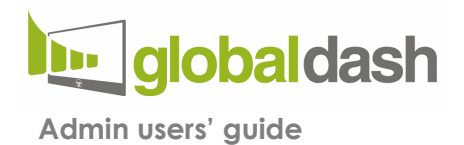

#### **AUVIK SETTINGS**

| Your Auvik url (es.: e | 2)            |  |
|------------------------|---------------|--|
| https://auvikapi.      | .my.auvik.com |  |
| User name              |               |  |
|                        |               |  |
| API Key                |               |  |
|                        |               |  |
|                        |               |  |

Auvik settings are simple; you only need to select the server that hosts your account, insert your Auvik username and the API key.

If you want to learn how to get ahold of this info, please check our "credential guide." (?)

By clicking on the on-off button, you can deactivate or reactivate the source.

When set on "OFF," the source does not make any calls. Also, the corresponding column in merge users is not displayed; the corresponding labels are shown in "orphan customers," and current alerts are not shown.

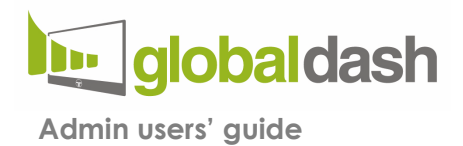

#### DATTO RMM SETTINGS

| Your Datto RMM url               |           |   |    |
|----------------------------------|-----------|---|----|
|                                  |           |   |    |
|                                  |           |   | Δ. |
| Арі Кеу                          |           |   |    |
|                                  |           |   |    |
| ADI Count                        |           |   |    |
| API Secret                       |           |   |    |
|                                  |           |   |    |
| Choose severity for Critical:    | Emergency |   |    |
| Choose severity for High:        | Critical  | • |    |
| Choose severity for Moderate:    | Warning   |   |    |
| Choose severity for Low:         | Info      | • |    |
| Choose severity for Information: | Drop      |   |    |
|                                  |           |   |    |

To enable Datto RMM alerts you only need to add the DATTO RMM URL, the API key and the secret key

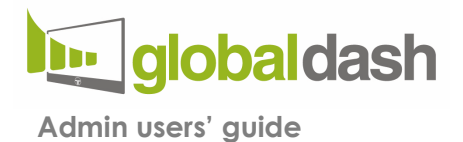

#### **KASEYA SETTINGS**

| Kaseya settings                                 |  |
|-------------------------------------------------|--|
| Your Kaseya VSA url                             |  |
|                                                 |  |
| Account name                                    |  |
| dashboard                                       |  |
| Account Password                                |  |
| *******                                         |  |
| String for severity emergency (separate with ;) |  |
| ping                                            |  |
| String for severity critical (separate with ;)  |  |
| service;4740;offline                            |  |
| String for severity info (separate with ;)      |  |
| le: patch                                       |  |
| Warning is residual choice.                     |  |
| Save settings                                   |  |
|                                                 |  |

To enable Kaseya VSA alerts, add your Kaseya VSA URL, the user name of the account whose alerts you want to see, and its password.

Next, insert a keyword for each severity level so that GD can sort Kaseya VSA alerts appropriately.

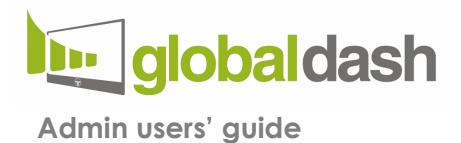

#### WEBROOT SETTINGS

| Webroot settings                                                          |   |
|---------------------------------------------------------------------------|---|
| Account name                                                              |   |
|                                                                           |   |
| Acount password                                                           |   |
| *******                                                                   |   |
| GSM Global key                                                            |   |
|                                                                           |   |
| API Client                                                                |   |
| client@t-consulting.it                                                    |   |
| API Secret                                                                |   |
| *********                                                                 |   |
| If the endpoint is "Unseen" I want to receive an info alert after [] days |   |
| 8                                                                         | • |
| Save settings                                                             |   |
|                                                                           |   |

To enable Webroot alerts, add the Webroot console Admin username and password, the GSM global Key, the API client address, and the API secret.

We can later decide the time frame during which you get an "info" alert when Webroot console doesn't see a specific endpoint.

For each of these sources, by clicking on Save Settings, GD tests the Authentication info provided.

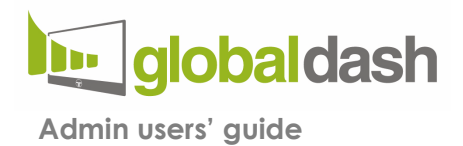

#### 6. "Change password"

Use this field to change your GD Admin password.

| Change password      |
|----------------------|
| Current password     |
| New password         |
| Confirm new password |
| Change password      |

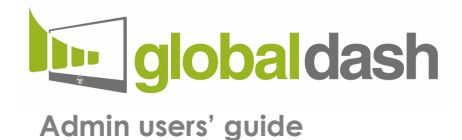

Going back to the top of the page we can now look at the

## **API STATUS**

Clicking the API button in the top bar you open a panel: **Each entry listed is a log of the API call, and based on the colors assigned, you can check the API status.** 

• GD shows a successful API call in green

• When the user deactivates a source in the Global Dash settings, the corresponding line in the API Status panel turns blue, and the message "Suspended by user action" appears.

|       |                                             |                          | 0                     |      |
|-------|---------------------------------------------|--------------------------|-----------------------|------|
| Statu | s                                           |                          |                       |      |
|       |                                             |                          |                       |      |
|       | SOURCE                                      | MESSAGE                  | DATE                  |      |
|       | Kaseya                                      | Alerts: entries ok       | 17-12-2019 @ 09:18:35 |      |
|       | Auvik                                       | Alerts: entries ok       | 17-12-2019 @ 09:18:04 |      |
|       | Webroot                                     | Alerts: entries ok       | 17-12-2019 @ 09:12:26 |      |
|       | Datto                                       | Suspended by user action | 14-12-2019 @ 16:47:19 |      |
|       | Go to your Settings and correct the errors. |                          |                       |      |
|       |                                             |                          |                       |      |
|       |                                             |                          | c                     | lose |
|       |                                             |                          |                       |      |

• When a source error occurs, GD highlights the entry in red. If this error is not corrected, after one hour, the source enters SOFT BLOCK mode: GD doesn't make any call, and the source is disabled in the settings. Every 6 hours, GD automatically tries to make a

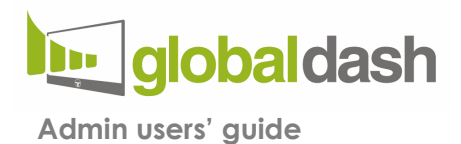

call again and repeat the cycle.

| atus    |                                                    |                       |
|---------|----------------------------------------------------|-----------------------|
| SOURCE  | MESSAGE                                            | DATE                  |
| Kaseya  | Alerts: found 0 fresh entries                      | 07-12-2019 @ 06:58:12 |
| Kaseya  | Alerts: updated 21 entries                         | 07-12-2019 @ 06:58:12 |
| Kaseya  | Entities: inserted 175 new entries                 | 07-12-2019 @ 06:58:12 |
| Auvik   | Entities: inserted 1044 entries                    | 07-12-2019 @ 06:58:10 |
| Auvik   | Alerts: updated 367 entries                        | 07-12-2019 @ 06:58:06 |
| Webroot | Alerts: found 0 fresh entries                      | 07-12-2019 @ 06:52:19 |
| Webroot | Alerts: updated 100 entries                        | 07-12-2019 @ 06:52:19 |
| Webroot | Entities: inserted 1025 entries                    | 07-12-2019 @ 06:52:19 |
| Datto   | Something went wrong with calling to the Datto API | 06-12-2019 @ 00:42:15 |
|         | Go to your Settings and correct the errors.        |                       |
|         |                                                    | Cle                   |

# You can remove a source from soft block mode at any time by manually activating the source in settings and correcting any error that occurred.

Entries are updated approximately 2 minutes after entering the necessary information in Settings.

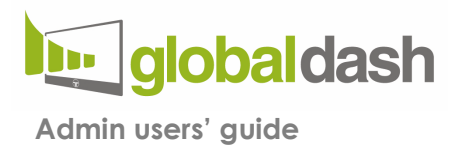

# Here's all you need to know to start enjoying your GD!

If you have any further questions, please reach out to us at <a href="mailto:support@globaldash.it">support@globaldash.it</a>.

Global Dash is a product of T-Consultng Srl